# Документы "\_ИМЦ\_Исследование\_Инфразвука"

Функциональное назначение:

Реквизитный состав:

Реквизит Комментарий

#### Инструкция:

### Создание документа «Исследование инфразвука»

В лабораторных направлениях находим нужное нам по номеру направления.

С помощью команды «Создать на основании» выбираем «Исследование инфразвука».

| Ha    | правления лаборато            | рные         |      |                                          |
|-------|-------------------------------|--------------|------|------------------------------------------|
| (+)   | Создать 🗟 🖋 🗵 (++) 🤅          | , Найти  X   | Созд | ать на основании 🔹 🚘 Печать 👻            |
| He of | гображать выполненные и аннул | ированные: 🗹 |      | Исследование вибрации (коммунальная)     |
| 0     | Дата 🚊                        | Код пробы    |      | Исследование вибрации (производственная) |
| U     | Состояние                     | -            |      | Исследование воздуха                     |
|       | 21.01.2016 12:51:59           |              |      | Исследование инфразвука                  |
|       | Открыто                       |              |      | Исследование лабораторное                |

Во вкладке «Общие сведения» заполяем все поля:

| орные<br>С. Найти 🖏 | Создать на основании -                                                                                 |
|---------------------|----------------------------------------------------------------------------------------------------|
| илированные: 🗹      | Исследование вибрации (коммунальная)<br>Исследование вибрации (производственна<br>Исследование воздуха |
| -                   | Исследование инфразвука                                                                                |
|                     | Исследование лабораторное                                                                              |

Переходим во вкладку «Методики» и добавляем нужные.

| Исследование инфра           | звука (создание) *                                                                   |
|------------------------------|--------------------------------------------------------------------------------------|
| Исследование выполнено       |                                                                                      |
| Общие оведения Результа      | яты измерения Средотва измерения                                                     |
| Homep:                       |                                                                                      |
| Дата:                        | 05.07.2016 0:00:00                                                                   |
| Дата начала измерения:       | 05.07.2016 0:00:00 🗰 Дата окончания измерения:                                       |
| Направление на исследование: | [Направление лабораторное 000125466 от 12.01.2016 12:07:03 Q Номер направления: [153 |
| Номер в журнале исследований | :[1/139 Экурнал исследований:[                                                       |
| Место проведения замеров:    | [Marasun ]                                                                           |
| Дополнительные сведения:     | Измерение уровней инфразвука проводились с 23 ч 15 мин до 00 ч 30 мин                |
| Тип финансирования:          | Внебоджет                                                                            |
| При замерах присутствовали:  | [хознйка квартиры                                                                    |
| Цель измерения:              | (Xanota 9)                                                                           |
| Подписывающие Метода         | 904                                                                                  |
| 😳 Добавить 🛛 🚵 🔀 🍲           | 😔 Подбор Все действия 👻                                                              |
| Сотрудник                    |                                                                                      |
| Перепелкина Л. И.            |                                                                                      |

Затем переходим во вкладку «Результаты измерений».

| Общие сведения Результа                  | ты измерений                                                          | Средств   | ва измерения             |                      |   |                   |       |
|------------------------------------------|-----------------------------------------------------------------------|-----------|--------------------------|----------------------|---|-------------------|-------|
| Номер:                                   | 6                                                                     | ]         |                          |                      |   |                   |       |
| Дата:                                    | 05.07.2016 0.00                                                       | 0 💋       |                          |                      |   |                   |       |
| Дата начала измерений:                   | 05.07.2016 0:00                                                       | 00 🕫      | Дата окончания измере    | HAR ST. S.S.         |   |                   |       |
| Направление на исследование:             | Направление ла                                                        | юраторное | ж 000125466 от 12.01.201 | 6 12 07 03           | Q | Номер направления | 153   |
| Номер в журнале исследований             | 1/139                                                                 |           |                          | Хурнал исследований. |   |                   | Piere |
| Место проведения замеров:                | магазин                                                               |           |                          |                      |   |                   |       |
| Дополнительные сведения:                 | Измерение уровных инфразвука проводились с 23 ч 15 ман до 00 ч 30 ман |           |                          |                      |   |                   |       |
| Тип финансирования:                      | Вчебюджет                                                             |           |                          |                      |   |                   | Q     |
| Rest and the second second second second | Constant of the second                                                |           |                          |                      |   |                   | 1     |

ающие || Методики пъ | 💫 🗶 | 🍲 🧶 | Подбор || Заполнить методики по последн

## Добавляем

| Исследование инфразвука (создание) *                      |          |           |            |            |         |                 |
|-----------------------------------------------------------|----------|-----------|------------|------------|---------|-----------------|
| Исследование выполнено 🔜 ≬ 🔛 Оценка 🗸                     |          |           |            |            |         |                 |
| Общие сведения Результаты измерений Средства измерения    |          |           |            |            |         |                 |
| Измерения                                                 |          |           |            |            |         |                 |
| Добавить объект исследования 📗 🤉 Добавить точку измерения | Параметр | Уровни за | укового да | вления в о | ктавных | Уровень звука/Э |
|                                                           |          | 2         | 4          | 8          | 16      |                 |
| Объект исследования Тип объекта иссл. Точка измерения     |          |           |            |            |         |                 |
|                                                           |          |           |            |            |         |                 |
|                                                           |          |           |            |            |         |                 |
|                                                           |          |           |            |            |         |                 |

Программа спросит «Добавить точку измерения» - выбираем «Да».

|                     | ens                     |   |        |       |   |     |
|---------------------|-------------------------|---|--------|-------|---|-----|
| I B a               | Цобарать тому атмертиен |   | Rearry | Ypomo |   |     |
| Test advances which | Тана канденая           | * |        | 4     | 1 | 1.0 |

Заполняем наименование точки измерения.

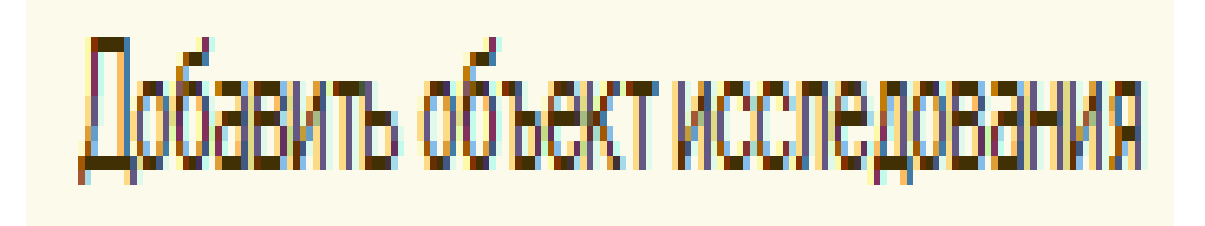

Если необходимо добавляем еще одну точку измерения

| Manaraa            | nu (IC Texamustria)                                                                        |                     |                     |
|--------------------|--------------------------------------------------------------------------------------------|---------------------|---------------------|
| Матери             | 10/151                                                                                     |                     |                     |
| Выбр<br>показать и | пты @Создать   📴 🗋 🤌 🕱   @ Найти   💐   🏠 Добавить в избранное<br>Иранное: 🗌                |                     | Все действия        |
| Наименов           | A bee                                                                                      | Накождение.         | Код                 |
| 8.0                | физфактор                                                                                  | and the second real | 000000000000000452  |
|                    | <ul> <li>Измерение физических факторов</li> </ul>                                          |                     | 000000000000001492  |
|                    | <ul> <li>лабораторно чиструментальные исспедования</li> </ul>                              |                     | 000000000000000774  |
|                    | никроклинат                                                                                |                     | 000000000000000493  |
|                    | 🚥 Точка                                                                                    |                     | 000000000000000544  |
|                    | <ul> <li>яна вакторы (транопортые средства)</li> </ul>                                     | Pasgen 11 c         | 000000000000001579  |
|                    | Физ. Факторы: (Автомагистрали, утицы с интенсивным движеннием)                             |                     | 000000000000001514  |
|                    | — физ. Факторы. (Аэропорты)                                                                |                     | 0000000000000001518 |
|                    | <ul> <li>физ. факторы. (Железнодородные пути, проходящие через жилую застройку)</li> </ul> |                     | 0000000000000001517 |

Заполняем параметры исследования.

| 1С:Предприятие      | ×      |
|---------------------|--------|
| Добавить точку изме | рения? |
| Да                  | Нет    |

Затем добавляем источник физфакторов (для каждой точки измерения). Заполняем источник шума, характер спектра и временные характеристики.

| Исследование инфр           | азвука (создание         | ) *                      |   |
|-----------------------------|--------------------------|--------------------------|---|
| Исследование выполнено      | 📄 🖟 🖴 Оценка -           |                          |   |
| Общие сведения Резуль       | таты измерений Средст    | ва измерения             |   |
| Измерения                   |                          |                          | - |
| Добавить объект исследовани | 18 🔂 🤏                   | Добавить точку измерения |   |
| Объект исследования         | Тип объекта исследования | Точка измерения          |   |
| Квартира №65                | физ. факторы. (Коммунал  | Комната 1                |   |
|                             |                          |                          |   |

Затем переходим на кладку «Средства измерения»

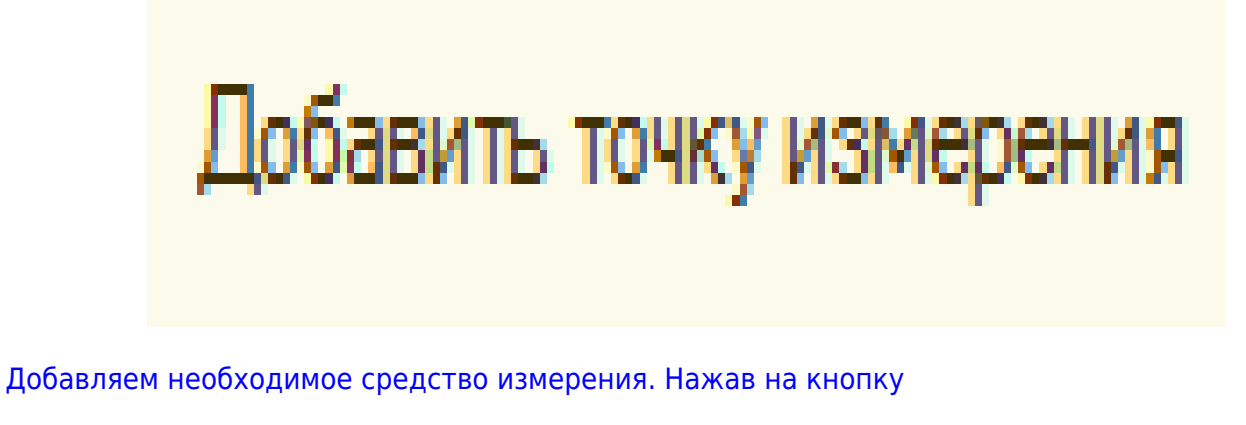

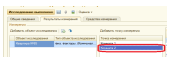

В открывшемся списке средств измерений красным отображаются те, у которых кончился срок проверки, остальные средства измерения актуальные.

| Параметр     | Уровни зв | укового да | вления в о | ставных | Уровень звука/ Экв. уров. звука |
|--------------|-----------|------------|------------|---------|---------------------------------|
|              | 2         | 4          | 8          | 16      |                                 |
| L Аэкв       |           |            |            |         |                                 |
| ПДУ          |           |            |            |         |                                 |
| поправка к П |           |            |            |         |                                 |
| превышение   |           |            |            |         |                                 |

Если в списке средств измерения нет необходимого, то его нужно добавить.

Для этого нажимаем

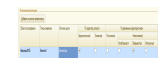

В открывшемся окне заполняем все поля и нажимаем «Записать и закрыть»

| Ma | По харанте;       | by onexitbia                                                                                                    |    |
|----|-------------------|----------------------------------------------------------------------------------------------------|----|
|    | Electronomore all | Тональный                                                                                                    | Re |
|    |                   | The state of the state of the s |    |
| 10 |                   |                                                                                                    | 10 |

Затем выбираем средство измерения, которое использовалось при исследовании и нажимаем «Выбрать»

# Исследование инфразвука 00000001 от 05.07.2016 15:25:56

| Общие сведения Результаты измерений Средства измерения  Ф Добавить  Средство измерения | исследование вы   | полнено       |          | енка т 👜 Г | ечать •  |  |
|----------------------------------------------------------------------------------------|-------------------|---------------|----------|------------|----------|--|
| Обавить В Х А Ч Подбор Средство измерения                                              | Общие сведения    | Результаты из | змерений | Средства и | змерения |  |
| Средство измерения                                                                     | 🕀 Добавить 🛛 🔝    | X   🛧 🕂   I   | Подбор   |            |          |  |
|                                                                                        | Средство измерени | 8             |          |            |          |  |

Сохраняем документ исследование.

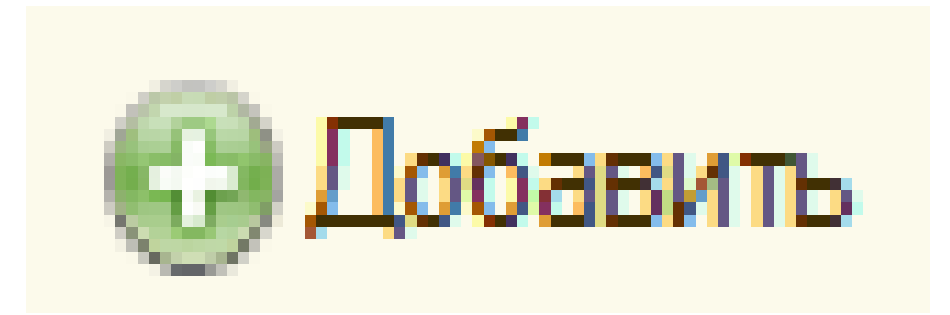

Обязательно печатаем исследование.

| 10                 | Средства измерения (1С:Предприятие)                           |        |             | 🖹 🧾 M M+ M-                                         |  |
|--------------------|---------------------------------------------------------------|--------|-------------|-----------------------------------------------------|--|
| Средства измерения |                                                               |        |             |                                                     |  |
|                    | 🚯 Выбрать 😳 Создать 🕼 🖉 🙁 🔍 Найти 🔍 Все действия              |        |             |                                                     |  |
|                    | Наименование                                                  | Заво   | Проверен до | Лаборатория                                         |  |
|                    | - "BE-50"                                                     | Nº 92  | 07.11.2016  | Санитарно-гигиеническая лаборатория Советский отдел |  |
|                    | = "CT-01"                                                     | 148509 | 18.12.2016  | Санитарно-гигиеническая лаборатория Советский отдел |  |
|                    | — Анализатор шума «АССИСТЕНТ» SIU30                           | Nº 21  | 09.09.2016  | Санитарно-гигиеническая лаборатория Советский отдел |  |
|                    | Аспиратор для отбора проб воздуха "Бриз-1"                    | 00104  | 05.11.2014  | Санитарно-гигиеническая лаборатория Советский отдел |  |
|                    | <ul> <li>Аспиратор для отбора проб воздуха "ПУ-3Э"</li> </ul> | 522    | 02.12.2015  | Санитарно-гигиеническая лаборатория Советский отдел |  |
|                    |                                                               | 105    | 05 05 2016  | Санитарио сисиеническая раборатория Советский отлев |  |

### ВАЖНО !!!

После заполнения документа нажимаем «Исследование выполнено» для того, чтобы результаты увидели сотрудники оперативного отдела.

Last update: 2016/07/05 okabu:lis\_imts:meta:8705bd0e\_e3e2\_4fa7\_b316\_bf1496dd7884 http://wiki.parus-s.ru/doku.php?id=okabu:lis\_imts:meta:8705bd0e\_e3e2\_4fa7\_b316\_bf1496dd7884 12:39

From: http://wiki.parus-s.ru/ - **ИМЦ Wiki** 

Permanent link: http://wiki.parus-s.ru/doku.php?id=okabu:lis\_imts:meta:8705bd0e\_e3e2\_4fa7\_b316\_bf1496dd7884

Last update: 2016/07/05 12:39